## **Connect a Rubric to an Assignment**

Last Modified on 10/08/2024 5:23 pm CDT

## Show Video Walkthrough

1. From the Navbar, select [Course Activities] followed by [Assignments].

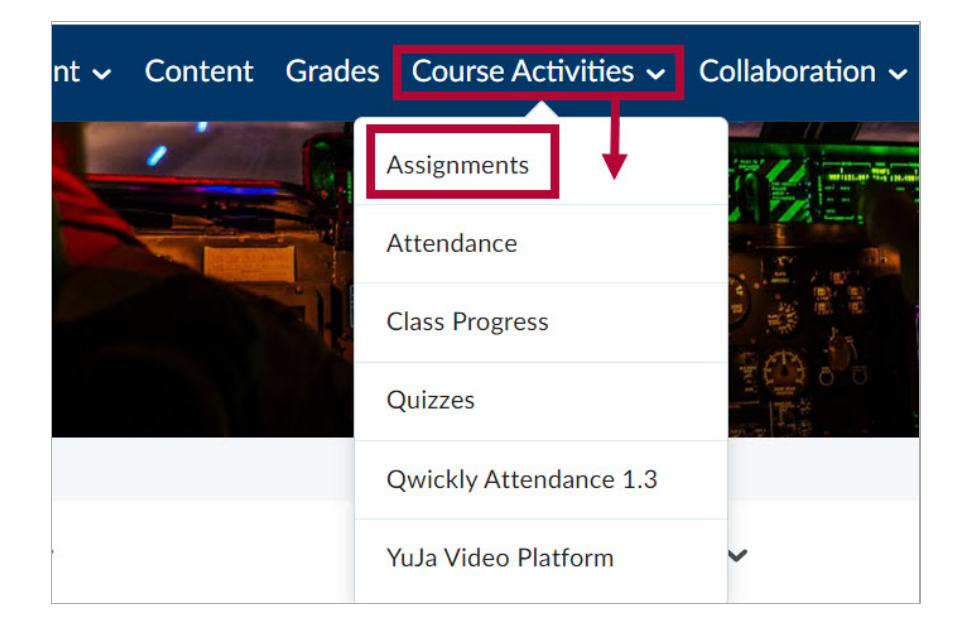

2. Click the **[Dropdown arrow]** next to the assignment name and select **[Edit Folder]** from the context menu.

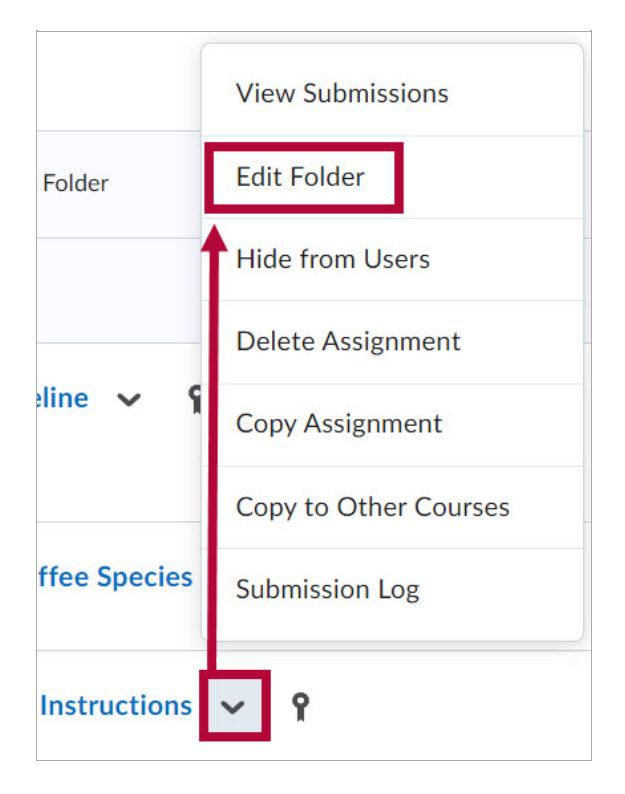

3. From the Edit Folder area, click the [Evaluation & Feedback] category and select [Add Rubric].

| - |                                 |   |
|---|---------------------------------|---|
|   | Availability Dates & Conditions | Þ |
|   | Submission & Completion         | ⊳ |
|   | File submission                 | _ |
| 5 |                                 |   |
|   | Evaluation & Feedback           | - |
|   | Rubrics                         |   |
| • | Add Rubric 🗸                    |   |
|   | Learning Objectives             |   |
|   |                                 |   |
|   | No learning objectives          |   |
|   | Manage Learning Objectives      |   |

4. Select **[Add Existing]** to select one of your previously created rubrics. Or select **[Create New]** to create a new rubric. In this example, we will select Add Existing.

| Evaluation & Feedback |
|-----------------------|
| Rubrics               |
| Add Rubric 🗸          |
|                       |
| Create New            |
| Add Existing          |
|                       |

 Select the rubric you wish to associate with the Assignment and select [Add Selected]. In this example, we will select [Essay Rubric].
When finished, select [Save and Close].

**NOTE:** Only published rubrics can be connected to an activity. If you do not see the rubric you are looking for in the rubrics list, navigate to Rubrics from the course **NavBar** ([Course Management] → [Rubrics]) and set the status of the rubric you wish to use to [Published].

| Add Existing Rub | ric    |
|------------------|--------|
| Search           |        |
| Essay Rubric     |        |
| Add Selected     | Cancel |